## MT4 Supreme kiegészítő Stay Connected

Ebben az útmutatóban megtalálhatod az MT4 Supreme Edition telepítési és használati leírását. A telepítés és a használat ugyanaz az **új MT5 Supreme Edition-ben**. Egyszerűen csak kövesd az útmutatót a MetaTrader 5 Supreme Edition-ben.

## 1.Admiral Connect beállítása

<u>MT4 Supreme Edition letöltése</u> és győződj meg róla, hogy a MetaTrader 4 le van zárva a telepítés során.

Nyisd meg a *.zip* fájlt, ha a letöltés befejeződött, és *dupla kattintás* az *Admiral-MT4-Apps.exe* file-ra a *.zip* archív-ra an indításhoz. Ezzel elindítottuk a telepítési varázslót.

| Admiral update                                                                                                    |                                                                                                    | ×                       |
|----------------------------------------------------------------------------------------------------|----------------------------------------------------------------------------------------------------|-------------------------|
| 🔷 Admiral update                                                                                                    |                                                                                                    |                         |
| Please choose where to install the softw<br>select any copies of MetaTrader not air<br>files which are currently in use by active | ware. You can use the "Find MetaTrader"<br>eady listed. Installation may fail if you ar<br>e copies of MetaTrader. | button to<br>e updating |
| Choose copies of MetaTrader                                                                                                    | Find Meta                                                                                                    | aTrader                 |
| C:\Program Files (x86)\MetaTrader                                                                                                 | 4 Admiral Markets                                                                                                  |                         |
|                                                                                                    |                                                                                                    |                         |
|                                                                                                    |                                                                                                    |                         |
|                                                                                                    |                                                                                                    |                         |
|                                                                                                    |                                                                                                    |                         |

Ha már sokszor töltött le MetaTradert a gépre akkor a *MetaTrader talál* gomb segítségével megtalálható a legfrissebb változat.

Kattints a telepítés gombra, és kövessük a lépéseket amíg be nem fejezzük a telepítést.

Az Admiral Connect kiterjesztés jelenleg csak a Windows rendszerben támogatott.

| Navig | jator       |                   |       | ×        |
|-------|-------------|-------------------|-------|----------|
|       |             |                   |       | $\wedge$ |
|       |             |                   |       |          |
|       |             | Attach to a chart |       | 1        |
|       | ····· 🛃 / 🚌 | Modify            | Enter |          |

A telepítés után a navigátor ablakban az Expertek alatt fogod találni. Ha szeretnéd alkalmazni, akkor:

- 1. kattints a jobb gombbal az indikátorra, majd
- 2. válaszd a csatolás a grafikonhoz, vagy
- 3. kattints rá és húzd rá a grafikonra.

## 2. Valós idejű hírek az Admiral Connectben

Admiral Connect valós időben képes mutatni a hírcsatornákat. Testre is szabhatja akár több nyelven megjelenő hírekkel is.

#### 2.1.Új hírcsatornák hozzáadása

Újabb csatornákat tudsz hozzáadni amit aktív lesz a grafikonon az Admiral Connect.

Hozzáadni úgy tudsz:

1. hogy kattints a Add a feed gombra és egy új ablak fog megjelenni az elérhető hírcsatornákkal

| Add a news feed                         |               | ×            |  |
|-----------------------------------------|---------------|--------------|--|
| Add a news feed                         |               | Back Cancel  |  |
| Select a news provider                  |               |              |  |
| ADMIRAL<br>MARKETS                      | FOREX FACTORY | FXSTREET.COM |  |
| REUTERS                                 | CNN           |              |  |
| Or enter the URL of a feed manually     |               |              |  |
| Click here to type in the URL of a feed |               |              |  |
|                                         |               |              |  |

2. válaszd ki a szolgáltatót és az egyik a felajánlott csatornát

| Add a news feed                     | ×           |
|-------------------------------------|-------------|
| Add a news feed                     | Back Cancel |
| Choose a feed from Admiral Markets: |             |
| Fundamental Analysis                |             |
| Technical Analysis                  |             |
| Wave Analysis                       |             |
| Company News                        |             |
|                                     |             |
|                                     |             |
|                                     |             |
|                                     |             |
|                                     |             |
|                                     |             |
|                                     |             |

3. igazold vissza a választásod a *Add a feed* gombra kattintva.

| Add a news feed                                                                            |                                      | ×           |  |
|--------------------------------------------------------------------------------------------|--------------------------------------|-------------|--|
| Add a news feed                                                                            |                                      | Back Cancel |  |
| You can change the feed's title, and request alerts whenever new items appear in the feed. |                                      |             |  |
| Feed caption:                                                                              | Admiral Markets - Technical Analysis |             |  |
| Alerts:                                                                                    | Display new-item alerts              |             |  |
| Add feed                                                                                   |                                      |             |  |

Hírcsatornák megtekintése más nyelven:

- 1. metaTrader nyelvét változtasd meg, majd
- 2. válaszd ki a megfelelő csatornát a felajánlott lehetőségek közül.

Például Jandaya, egy német hírcsatorna neve.

#### 2.2.Szűrők

A híreket is tudod tovább szűrni. Például azt is megteheted, hogy olyan híreket akarsz csak olvasni amikben szerepelnek általad megadott kifejezések.

Ha ezt szeretnéd akkor kattints a *Add filter* gombra. Ha több ilyen kifejezést szeretnél használni akkor válaszd el őket egy vessző segítségével.

Például ha a *EUR/USD, GBP/USD* kulcsszavakat használod akkor minden olyan hír jelenik meg amiben vagy EUR/USD vagy GBP/USD szerepel.

Ezek mellett hang riasztást is be tudsz állítani ha egy olyan hír jön ki amire kulcs szavakat állítottál be.

#### 2.3. Hir folyam törlése

Ha szeretnél törölni hír folyamokat akkor a bal felső sarokban a legördülő menüben kattints az *Edit* gombra, majd a *Remove* gombra.

#### 2.4.Az ablak leválasztása

Letudod választani az Admiral Connectet a MetaTraderből. Ezzel egy teljesen új ablakban láthatod az Admiral Connect-et amit mozgathatsz a monitorok között ha többet használsz.

Ezt úgy csinálhatjuk meg, hogy kattintsunk rá a *Undock window* gombra. Ha újra dokkolni szeretnénk akkor szimplán kattintsunk a *Re-dock window* gombra.

### 3.Betét elhelyezése/visszavonása

A *Deposit/Withdraw* gomb el fog vezetni téged a kereskedő térbe egy weboldalon keresztül. Itt kényelmesen tudod intézni a beutalásokat és visszautalásokat magadnak.

### 4.Kereskedés elemzés

Az Admiral Connect segítségével a kereskedéseidet is tudod elemezni, hogy javíts a stratégiádon. Megmutatja az erősségeidet és gyengeségeidet egyaránt és olyan betekintést nyújt ami segít a kereskedési döntéseidben a jövőben.

#### 4.1. Áttekintés

Az Overview menü a teljes kereskedési számládról ad információt. Ábrák és grafikonok állnak majd a rendelkezésedre amik kiegészítik az adatokat.

Azonnali tájékoztatást kapsz az egyenlegedről, nyitott pozíciókról és veszteségek/nyereségek adatokról.

| Overview   | Analysis | Orders |            |          |                           |
|------------|----------|--------|------------|----------|---------------------------|
| V Filter   |          |        |            |          |                           |
| Account:   | 21138447 | 7      |            |          |                           |
| Balance:   |          |        | 5,985.98   | ø        | 20.000 Cumulative profit  |
| Equity:    |          |        | 3,970.34   | ø        | 20,000                    |
| Floating P | /L:      |        | -2,015.64  | ø        | 0                         |
| Closed pr  | ofit:    |        | -43,450.02 | ø        |                           |
| Free marg  | gin:     |        | 3,719.77   |          | -20,0                     |
| Margin in  | use:     |        | 250.57     |          |                           |
| Margin lev | vel:     |        | 1,584.50   |          | -40,0                     |
| Currency:  |          |        | EUR        |          |                           |
| Account ty | ype:     |        | Demo       |          | -60,0                     |
| Stats      |          |        |            |          | Symbol - Number of trades |
| Total retu | rn:      |        | -99.3%     | <i>4</i> | Symbol - Number of trades |
| Monthly r  | eturn:   |        | -57.9%     | ~        |                           |
| Weekly re  | turn:    |        | -18.6%     | ∽        |                           |
| Peak drav  | vdown:   |        | -186.9%    | 28       |                           |
| Trade win  | 96:      |        | 43.3%      | ø        | 44.8%                     |

#### 4.2.Elemzés

Az *Analysis* menü segítségével minden egyes szimbólumban a kereskedést külön tudod megnézni. Az Admiral Connect egy szép összefoglaló képet fog festeni, tömörített adatokkal, mint például:

- 1. az adott szimbólumban a kereskedések száma
- 2. bruttó eredmény
- 3. győztes/vesztes pozíciókat
- 4. a legjobb kereskedéseidet.

Ha a görgetőt használod a jobb oldalon az ablakban, akkor még több információra rá tudsz szűrni ha lejjebb görgetsz.

#### 4.3.Megbízások

Az Orders menüben láthatod az összes megtörtént megbízásaidat. Minden egyes lezárt kereskedést amit ebben a számlában végeztél.

Ezenkívül olyan átfogó szűrő funkció is van amivel több speciális feltételt tudsz beállítani. Azt is teheted, hogy kiválasztasz egy időpontot vagy minimális mennyiséget és csak azokat mutatja neked.

Több oldalnyi adatot is megjeleníthet a rendszer. Használd az ablak alsó végén a nyilakat ha mindent látni szeretnél.

### 5.Heat map

Ez megmutatja a legnagyobb elmozdulásokat és össze is tudod hasonlítani őket. Például a mai napi nagy mozgásokat össze fogod tudni hasonlítani a tegnapi nappal.

Találhatsz több érdekes statisztikák, mint például:

- 1. áttekintés különböző instrumentumok között és a mozgásaik
- 2. csúcsok és völgyek, és
- 3. más hasznos lehetőségek.

### 6.Gyakran Ismételt Kérdések

- 1. **Bővítmény támogat más nyelveket?** Minden Admiral Supreme kiegészítő támogat több nyelvet is. Ha a MetaTradert más nyelvre változtatod de az EA angol marad akkor válaszd ki a *View* opciónál vagy ennek megfelelőjében a:
  - Languages gombot és állítsd Angolra a nyelvet
  - majd indítsd újra a szoftvert és most állítsd be azt a nyelvet amit szeretnél, majd
    újraindítás megint.
  - Ezzel az összes EA-t a saját nyelvedre tudod állítani.
- 2. Ez a kiterjesztés elérhető MacOS-ra? Nem.
- 3. Ez a kiterjesztés elérhető MT5-re? Nem.
- 4. **Mit tegyek, ha elfogy az ingyenes próbaidőszak?** Ha az üzenet *To continue using Supreme Edition, please apply for real account* jelenik meg akkor az ingyenes 30 napos próbaidőszak elfogyott. Ebben az esetben forduljon bizalommal ügyfélszolgálatunkhoz. Mi szívesen feloldjuk a Supreme kiterjesztést a demo számláján ha nem kíván éles számlát nyitni.
- 5. Eltudok távolítani MetaTraderből kiterjesztéseket? Igen, egyszerűen kattintson a jobb gombbal a navigátor ablakba és válaszd a töröl gombot a helyi menüből.

## 7.További információ

Ne habozz, látogass el a <u>YouTube oldalunkra</u>, hogy a felvételeket megtud nézni a webináriumokról és más előadásainkról <u>Supreme extensions</u> és a MetaTrader 4 szoftver általános kezelésével kapcsolatban.

#### Jogi nyilatkozat:

Admiral Markets UK Ltd, ezeket a kiegészítőket díjmentesen adja, ami az MT4 Expert Advisor technológián alapul. Mint minden EA, ezek csak akkor aktívak amikor a MetaTrader létrehozta a kapcsolatot az interneten, és szerverekkel. Admirals alaposan tesztelte, és meggyőződött arról, hogy maga a műszaki háttér megbízható. Azonban mint minden technológia eszköz, üzemzavar soha nem teljesen kizárható. Győződjön meg róla, hogy teljesen megérti a működési hátteret és a kiterjesztéseket és sokat használja gyakorló számlán az Admiral Markets UK Ltd ingyenes demo számlán, mivel az Admiral Markets UK Letd nem vállal felelősséget a kárért amit más műszaki szövődmények okoztak.